## 校外志工服務申請系統說明

- 說明:
- (一)「服務申請作業」資料詳填,活動性質者請上傳相關服務內容之資料,以利學校與服務單 位聯繫。
- (二)請依照以下步驟,填寫並送出申請書,經服務學習中心審核通過後,便可開始服務。
- (三)「服務申請」審查未通過退件者,不得修改,申請時間內可再申請。
- (四) 若有疑問, 請洽
  - →洪淑慧老師(分機 2292)負責系科:

法文系科、德文系科、西文系科、應華系、國企系、資傳系、傳藝系。

→張中君老師(分機 2293)負責系科:英文系科、日文系科、翻譯系、外教系、國事系。 (五)操作說明:

第一步---登入文藻首頁。<u>http://a001.wtuc.edu.tw/front/bin/home.phtml</u>

- 第二步---點選右上角「資訊服務入口網」。
- 第三步---登入後,點選「校務資訊系統」。
- 第四步---打開「校務資訊系統」裡,「申請」子選項。
- 第五步---選擇「服務申請作業」,即可進入畫面開始申請。
- 第六步---進入畫面後,點選「新增空白申請」。

第七步---出現表單,即可開始填寫。

| 學 | 生校 | 外 | 志工 | 服務 | 申 | 請作 | 業 | 申請書 |
|---|----|---|----|----|---|----|---|-----|
|---|----|---|----|----|---|----|---|-----|

| 申請日<br>期:       100年06月23日         志工級務<br>種類:       ● 林軍業性服務 ● 専業性服務         ● 非専業性服務 ● 専業性服務       ● 事業性服務         ● 非専業性服務 ● 専業性服務       ● 事業性服務         ● 非事業性服務 ● 専業性服務       ● 事業性服務         ■ 「「「「「「「「」」」」」」」       ● 「」」」         第二       ● 「」」」         ● 非       ● 非常業性服務         ● 非       ● 非常         ● 非       ● 非常         ● 非       ● 非         ● 非       ● 非         ● ● 非       ● 非         ● ● 申       ● ● ● ● ● ● ● ● ● ● ● ● ● ● ● ● ● ● ●                                                                                                    |                         | 所有檑位皆爲『必塡檑位』,塡寫完畢後,才可暫存資                                                                          |
|----------------------------------------------------------------------------------------------------|-------------------------|---------------------------------------------------------------------------------------------------|
| <ul> <li>志工服務 種類: <ul> <li>社區服務 ● 國外國際服務 ● 國內國際服務</li> <li>管類:</li> <li>中事業性服務 ● 尊繁性服務 ● 尊繁性服務</li> </ul> </li> <li>生服務 <ul> <li>学期● 等獎性服務 ● 尊繁性服務</li> <li>「「「」」」」</li> <li>「」」」」</li> <li>「」」」」</li> <li>「」」」」</li> <li>「」」」」</li> <li>「」」」」</li> <li>「」」」」</li> <li>「」」」」</li> <li>「」」」」</li> <li>「」」」</li> <li>「」」</li> <li>「」」」</li> <li>「」」」</li> <li>「</li></ul></li></ul> | 申諸日<br>期:               | 100 年06 月23 日                                                                                     |
| 志工服務<br>性質:                                                                                                    | 志工服務<br>種類:             | ○社區服務 ○國外國際服務 ○國內國際服務                                                                             |
| ※諸輸入開始学校女下「開始学室独」・或是直接從下拉選單選取※ ま工工部 ■書語選擇= 所提供多單位 ※如過申請之運用單位不在選單中請「新增校外單位」※ 服務計畫 名稱: 二工服務 也點: 二工服務 四個 ● 各保 ● 寒假 期間: 二工服務 四個 ● 各保 ● 寒假 那間: 第四日 101-06-23 國 此: 2011-07-23 國 時間: 每週 小時 ※諸務必輸入数字 志工服務 志工服務 古工運用 單位幣給 ● 學娟 ● 各保 ● 寒假 野間: 第四日 6.11 (2011-06-23) 國 此: 2011-07-23 國 時間: 第回 小時 ※諸務必輸入数字 志工運用 單位幣給 ● 學娟 ● 各保 ● 寒假 ● 小時 ※諸務必輸入数字 志工運用 單位幣給 ● 小時 ※諸務必輸入数字 志工運用 ■ 小時 ※諸務必輸入数字 志工運用 ■ 小時 ※諸務必輸入数字 志工運用 ■ 小時 ※諸務必輸入数字 志工運用 ■ 小時 ※諸務必輸入数字 志工運用 ■ 小時 ※諸務必輸入数字 志工運用 ● 小時 ※諸務必輸入数字 志工運用 ■ 小時 ※諸務必輸入数字 志工運用 ■ 小時 ※諸務必輸入数字 志工運用 ■ 小時 ※諸務必輸入数字 志工運用 ■ 小時 ※諸務必輸入数字 志工運用 ■ 小時 ※諸務必輸入数字 志工運用 ■ 小時 ※諸務必輸入数字 志工運用 ■ 小時 ※諸務必輸入数字 志工運用 ■ 小時 ※諸務必輸入数字 ● 小時 ※諸務必輸入数字 ● 小時 ● 小時 ※諸務必輸入数字 ● 小時 ● 小時 ※諸務必要 ● 小時 ● 小時 ● 小時 ● 小時 ● 小時 ※諸務公輸入数字 ● 小時 ● 小時 ※諸務必要 ● 小時 ● 小時 <p< td=""><td>志工服務<br/>性質:</td><td>◎非專業性服務 ◎ 專業性服務</td></p<>                                                                                                    | 志工服務<br>性質:             | ◎非專業性服務 ◎ 專業性服務                                                                                   |
| 服務計畫<br>名稱:<br>志工服務<br>地路:<br>志工服務<br>地路:<br>二<br>二<br>期間:<br>二<br>二<br>一<br>時間: 每週<br>少時 ※諸務必輸入數字<br>志工運用<br>單位聯絡<br>人;<br>志工管導<br>人;<br>志工管導<br>、<br>「<br>本<br>二<br>管<br>一<br>一<br>小時 ※諸務必輸入數字<br>志工運用<br>單位聯絡<br>、<br>、<br>志工管導<br>、<br>「<br>本<br>二<br>管<br>一<br>、<br>一<br>、<br>一<br>、<br>一<br>、<br>一<br>、<br>、<br>、<br>二<br>管<br>、<br>、<br>、<br>、<br>二<br>、<br>、<br>、<br>、<br>、<br>、<br>、<br>、<br>、<br>、                                                                                                    | 志工運用<br>單位:             | ※請輸入關鍵字後按下「關鍵字查詢」,或是直接從下拉選單選取※          請選擇字查詢          請選擇の          請選擇の外重位」           新增校外重位」※ |
| 名稱:       二         志工服務       地站:         志工服務       期間:         期間:       学期 ● 各段 ● 寒段         期間:       「         志工服務       注         加時:       第週         小時:       第約公園入数字         志工服務       「         草位縣給       「         単位縣給       聯絡電話:         人員:       「         王督導       「         人員:       「         「          (機說       明:         「          (機說          明:          (機說          「          (場註: 選擇此次服務機構協的原因? 你想要什麼、想獲得什麼?         (例如: 如何待人接物、與孩童接觸的方式、有效地處理羅希、能夠培養極調(加)の<br>度與服務的熟読、能夠培養會/當生命的力態度、能夠与留活動之策劃與執行能力等等。         紀辞:       需產生型就会方能上傳例件。         本昇習得學/          本昇智得學/          本昇智得學/                                                                                                    | 服務計畫                    |                                                                                                   |
| 志工服務<br>地路:<br>志工服務<br>期間: ② 學期 ● 暑假 ● 寒假<br>期間: ② 目1-06-23 ③ 此: ② 011-07-23 ③<br>時間: 毎週   小時 ※諸務必輸入数字<br>志工運用<br>單位聯絡   聯絡電話:                                                                                                    | 名稱:                     |                                                                                                   |
| 志工服務<br>期間: 学期 ● 号服 ● 号假 ● 安假<br>転工服務 結: 2011-06-23 ■ 止: 2011-07-23 ■<br>時間: 毎週   小時 ×諸務役輸入数字<br>志工運用<br>單位聯絡   聯絡電話:<br>人:<br>志工管導<br>人員:                                                                                                    | 志工服務<br>地點:             |                                                                                                   |
| 志工服務 結: 2011-06-23 (2) 此: 2011-07-23 (2)<br>時間: 毎週小時 ※諸務必輸入数字<br>志工運用<br>單位緊絡<br>人:<br>志工醫導<br>人員:<br>取務內容<br>內容:<br>容及動<br>動快:<br>機就<br>明:<br><br>備註: 選擇此次服務機構的原因? 你想要什麼、想獲得什麼?<br>(例如,如何待人接物、與孩童接觸的方式、有效地處理羅務、能夠培養積極認填的<br>度與服務的熟驗、能夠培養诊增生命的態度、能夠學習活動之策劃與執行能力等等。<br>紀錄: 需產生單就後多錄影方能上傳附件。<br>本美單件學生 個人自動於外去工程發作用                                                                                                    | 志工服務<br>期間:             | ○學期 ○暑假 ○寒假                                                                                       |
| 時間: 毎週       小時 ※諸務公輸入数字         志工運用       単位彩絵         単位彩絵       彩絵電話:         人       -         志工管導       -         人員:       -         服務內容       內容:         容及動       -         勘決:       -         (儀註: : 選擇此次服務機構的原因? 你想要什麼、想獲得什麼?         (例如,如何待人接物、與孩童接觸的方式、有效地處理羅務、能夠培養積極認真的加度與服務的熟試、能夠培養者極認真的加度與服務的熟試、能夠培養者個人自然会, 能夠學習活動之策劃與執行能力等等。         紀錄: 需產生單就後方能新增「訓練紀録」(*必填)、「服務紀錄」。         附件: 需先暫存服務包集任個人自然時外去丁紹浩使用                                                                                                    | 志工服務                    | 始: 2011-06-23 🗷 止: 2011-07-23 🖃                                                                   |
| 志工運用<br>單位聯絡<br>人:<br>志工督導<br>人員:<br>服務內容<br>內容:<br>容及動<br>動機:<br>機戰<br>明:<br>優註:選擇此次服務機構的原因?你想要什麼、想獲得什麼?<br>(例如,如何待人接物、與孩童接觸的方式、有效地處理種務、能夠培養積極認真的加<br>度與服務的熟驗、能夠培養給增生命的態度、能夠學習活動之策劃與執行能力等等。<br>紀錄: 齋產生單就依方能新增「削絕紀錄」(%必填)、「服務紀錄」。<br>附件:需先暫存服得也個人自該於外去丁服務伯用                                                                                                    | 時間:                     | 每週 小時 ※諸務必輸入數字                                                                                    |
| 單位聯絡                                                                                                    | 志工運用                    |                                                                                                   |
| 志工督導<br>人員:<br>服務內容<br>內容:<br>容及動<br>謝姚:<br>機械<br>明:<br>備註:選擇此次服務機構的原因?你想要什麼、想獲得什麼?<br>(例如,如何待人接約、與茲直接觸的方式、有效地處理服務、能夠培養積極認真的<br>度與服務的熟識、能夠培養修惜生命的態度、能夠學習活動之策創與執行能力等等。<br>紀錄: 需產生單就後方能新增「訓練紀錄」(冬秋)、「服務紀錄」。<br>附件:需先暫存服得成方能上傳附件。<br>本表單件學生個人自聽於外去丁紹茂作用                                                                                                    | 單位聯絡<br>人:              | 聯絡電話:                                                                                             |
| 服務內容<br>容及動<br>動機:<br>健就<br>明:<br>備註:選擇此次服務機構的原因?你想要什麼、想獲得什麼?<br>(例如,如何待人接物、與孩童接觸的方式、有效地處理難務、能夠培養積極認真的加<br>度與服務的熟驗、能夠培養珍惜生命的態度、能夠學習活動之策劃與執行能力等等。<br>紀錄:需產生單就後方能比傳附件。<br>本表單件學生個人自動於外去了服務律用                                                                                                    | 志工督導<br>人員:             | 聯絡電話:                                                                                             |
| <ul> <li>傳註:選擇此次服務機構的原因?你想要什麼、想獲得什麼?</li> <li>(例如,如何待人接物、與孩童接觸的方式、有效地處理種落、能夠培養積極認真的加度與服務的熟驗、能夠培養的生命的態度、能夠學習活動之策劃與執行能力等等。</li> <li>紀錄:需產生單就後方能斬增「訓練和個(《*必填)、「服務紀錄」。</li> <li>附件:需先暫存服務也錄方能「解件。</li> <li>本長單件母母」由語於外去丁紹陪用</li> </ul>                                                                                                    | 服務內容<br>容及動<br>機説<br>明: | 內容:<br>動機:                                                                                        |
| 「確正:選擇此次服務機構的原因?你想要什麼、想獲得什麼?<br>(例如,如何待人接物,與及道接觸的方式、有效地處理權務、能夠培養積極認真的所<br>度與服務的熱驗、能夠培養給借生命的態度、能夠學習活動之策劃與執行能力等等。<br>紀錄:需產生單就後方能折傳「訓練紀錄」("必塡)、「服務紀錄」。<br>附件:需先暫存服況發後方能上傳附件。<br>本表單件學牛個人由該於外去丁服務使用                                                                                                    |                         |                                                                                                   |
| (2234) - 3416717人2870 * 9432 盘纹用20234、752493424463 * 配为培装慎强必用25<br>度與服務的熱駭、能夠培養珍惜生命的態度、能夠學習活動之策動與執行能力等等。<br>紀錄: 需產生單葉後方能新增[]]線紀錄]("必填)、「服務紀錄]。<br>附件:需先暫存服為整錄使方能上傳附件。<br>本表單件學生個人由語於外去丁服務使用                                                                                                    | ſ                       | 看註:選擇此次服務機構的原因?你想要什麼、想獲得什麼?<br>"例如,如何待人按麵、與該希接觸的士式,有效地吃理嫌效,能夠於希特医認增於。                             |
| 紀錄: 齋產生單號後方能新增[]]練紀錄]("必續)、「服務紀錄」。<br>附件: 需先暫存服務登錄後方能上傳附件。<br>本表單件學生個人由語於外去丁服務使用                                                                                                    | , I                     | 2354~5417777777777777777777777777777777777                                                        |
| 附件:需先暂存服務登錄後方能上傳附件。<br>本売留供學生個人由該於外主丁酮發佈用                                                                                                    | ,<br>紀錄:                | 需產生單號後方能新增「訓練紀錄」(*必收)、「服務紀錄」。                                                                     |
| 本表單供學生個人由諸校外志丁服務使用                                                                                                    | 附件:                     | 要先數存服務登錄後方能上集附件。                                                                                  |
|                                                                                                    |                         | 本表單供學生個人由諸校外志丁服務使用                                                                                |

第八步---填寫完畢或是需要離開畫面,選取「暫存資料」暫存。

第九步---填寫志工訓練紀錄(必填,否則以退件處理),填寫完畢後按「暫存資料」

為協助活動順利進行之行前之各項說明事項,始可列入訓練紀錄;

訓練時數不列入服務時數

| <b>學</b> 生相             | 交外志工服務申請作業            | 業 志工訓約        | 陳紀錄            |          |  |
|-------------------------|-----------------------|---------------|----------------|----------|--|
| ➡新增訓練紀錄 ▶服務紀錄列          | 利表                    |               |                |          |  |
| 申請單號:                   | A099200670            |               |                |          |  |
| 訓練名稱:                   |                       |               |                |          |  |
| 訓練時數:                   | 小時                    |               |                |          |  |
| 訓練日期:                   | 2011-06-23 🗾 ~ 2011-0 | 6-23 🗷        |                |          |  |
| 由装留號 訓練这水號              | 訓練夕話                  | 副練時船          | 副結日期           | 网络改      |  |
| · 가 여 후 과 에 추 개 주 개 가 과 | <b>新林石田</b><br>町冊咨料   | 641496-047 SO | ani++- (-) 793 | M 193 4X |  |
|                         |                       | 紀錄」           |                |          |  |

第十步---確認訓練紀錄訊息後,按「回申請書」

第十一步---按「回清單列表」,如有做修改案「暫存資料」

第十二步---如果資料確認無誤後,點選「確認送出」即可送出申請。

|                  |               | 學生服務申  | 申請作      | 業列表                       |          |          |    |    |          |
|------------------|---------------|--------|----------|---------------------------|----------|----------|----|----|----------|
| 新增空白申<br>列表:埃寫中· | 请             |        |          |                           |          |          |    |    |          |
| 唐諸軍號             | 申請日期          | 服務計畫名稱 | 服務期<br>間 | 服務日期                      | 毎週小<br>時 | 申請状<br>第 | 修改 | ■除 | 確認送<br>出 |
| A098200001       | 099-06-<br>07 | 協助館務運作 | 學期       | 始:099-<br>06-01<br>止:099- | 10       | 填寫中      | 2  | ×  | ~        |
|                  |               |        | 一手が      | 100-20                    |          |          |    |    |          |

第十三步---【審查狀態】顯示【審核通過】者,請下載後面的「勤缺紀錄表」與「評核表」列 印給校外單位,並於服務完成後,至「服務學習中心」領取回郵信封<u>寄回上述兩項資料</u>,以利服 務時時數認證審核。勤評表和填寫心得與反思無先後順序,只要記得提醒單位寄勤評表至服學中 心以及記得填寫心得反思以利服務時數認證審核。

|            | *=            |          |          |                                    |     |            |
|------------|---------------|----------|----------|------------------------------------|-----|------------|
| 初增空日申      | 育             | 目前無申請    | 書填寫中     |                                    |     |            |
| 列表:確認送出    | 1             |          | 2 38 118 |                                    | 毎週小 |            |
| 申請單號       | 申請日期          | 服務計畫名稱   | 間        | 服務日期                               | 時   | 審查狀態       |
| A099100002 | 100-01-<br>19 | 服務學習中心志工 | 寒假       | 始:100-01-<br>19<br>止:100-02-<br>19 | 1   | 尚未審核 🔍     |
| A099100001 | 100-01-<br>19 | 圖書館志工    | 寒假       | 始:100-01-<br>24<br>止:100-02-<br>20 | 4   | 審核通過 🔍 🗋 🗋 |

### 校外志工服務時數認證線上系統操作說明

依申請計畫之服務期間,服務完成後利用【志工服務紀錄登錄】系統填寫服務心得

第一步---登入文藻首頁。http://a001.wtuc.edu.tw/front/bin/home.phtml

第二步---點選右上角「資訊服務入口網」。

第三步---登入後,點選「校務資訊系統」。

第四步---打開「校務資訊系統」裡,「申請」子選項。

第五步---服務完成後,選擇「志工服務登錄作業」

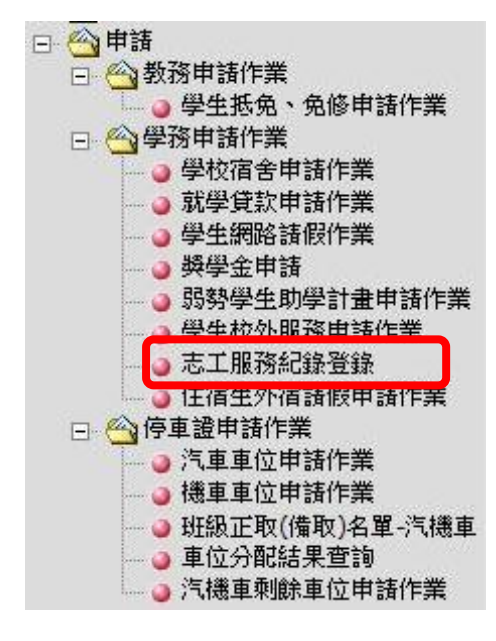

第六步---登錄列表選擇「登錄」

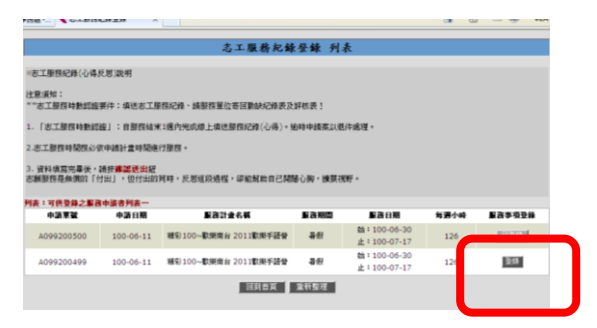

第 步---選擇「事項登錄」

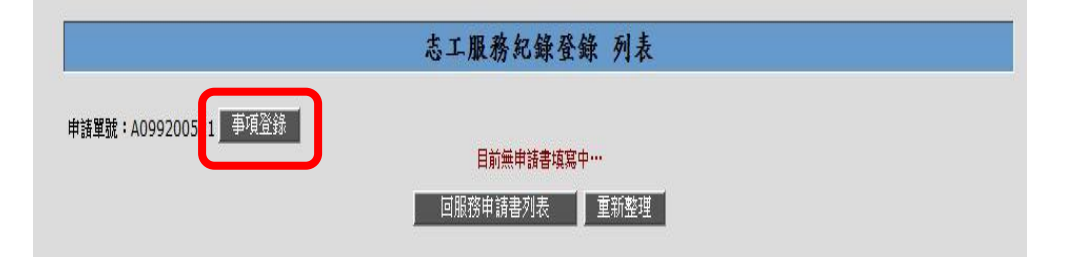

| 填寫日期:1   | 00年06月21日            | 申請單號: A099             | 200521          |
|----------|----------------------|------------------------|-----------------|
| 服務單位:中   | 中華民國雲水蘭若文教協會         |                        |                 |
| 擔任職務:    |                      |                        |                 |
| 服務起訖時間:始 | 3:100年07月30日止:100年0  | 08月07日                 |                 |
| 服務總時數:   | 小時                   |                        |                 |
| 服務內容摘要:  |                      |                        | *               |
|          |                      |                        | *               |
| 心得與反思:   |                      |                        | *               |
|          |                      |                        |                 |
|          |                      |                        |                 |
|          |                      |                        |                 |
|          |                      |                        |                 |
| 備        | 註:至少300字,内容:What: 在服 | 服務中看見了什麽?So What: 在服務過 | 程有何威想?學習到什麼?對我有 |
| 意        | i義?Now What:這些服務經驗對我 | 的影響?對自我認知有什麼改變?        |                 |
| 附件:票     | 8.无暫存服務資驗後方能上傳附件。    |                        |                 |

第四步---輸入服務相關資訊及服務心得,輸入完成後,選擇「暫存檔案」

第五步---選擇「確認送出」

|                             |           | 志工            | 服務紀錄登録   | 〕 列表                       |      |      |    |   |      |
|-----------------------------|-----------|---------------|----------|----------------------------|------|------|----|---|------|
| 申請單號:A09<br><b>列表:登錄中</b> . | 99200500  |               |          |                            |      |      |    |   |      |
| 登錄編號                        | 登錄日期      | 服務單位          | 擔任職務     | 服務日期                       | 每週小時 | 登錄狀態 | 修改 | 除 | 確認送出 |
| S099200057                  | 100-06-23 | 中華民國聲暉聯合會(校外) |          | 始:100-06-30<br>止:100-07-17 | 30   | 塡寫中  |    | × | ß    |
|                             |           | 回服            | 務申請書列表 1 | 重新整理                       |      |      |    |   |      |

第六步-檢視申請完成後是否出現此畫面。

| :可供登錄之服發   | 相諸書列表…    |        |      |                                           |      |        |
|------------|-----------|--------|------|-------------------------------------------|------|--------|
| 申請單號       | 申請日期      | 服務計畫名稱 | 服務期間 | 服務日期                                      | 毎週小時 | 服務事項登銷 |
| 4099200521 | 100-06-13 | 威恩成長園  | 暑假   | 始:100-07-30<br>止:100- <mark>0</mark> 8-07 | 56   | 查看明紙   |

第七步--查詢認證狀態:

審查結果,請點選「查看明細」→若未通過,請點選「☑」,重新填寫心得送出審查 \*志工服務時數認證審核通過者,服務紀錄時數將顯示於「學生歷年社團活動紀錄」及 「W-Portfolio時光藻堂【服務學習活動及反思】」

# 查詢「服務時數」操作說明:

說明:完成上述步驟即可查詢個人服務總時數

### 【途徑一】

- 第一步---登入文藻首頁。http://a001.wtuc.edu.tw/front/bin/home.phtml
- 第二步---點選右上角「資訊服務入口網」。
- 第三步---登入後,點選「校務資訊系統」。
- 第四步---打開「校務資訊系統」裡,「查詢」子選項。
- 第五步---點選「學務資訊系統」之「學生歷年社團活動紀錄」

#### 【途徑二】

文藻首頁-快速鏈結-₩-Portfolio 時光藻堂-服務學習活動及反思